### Mercer WIN<sup>®</sup>

## ACCESSING ADDITIONAL DATA POINTS

© MERCER 2018

| A Home Se Mercer Market Data Mercer Market Data Results |                        |                           |                     |                    |                   |                         |                  |                     |            |                   |          |            |                                                                                                    |
|---------------------------------------------------------|------------------------|---------------------------|---------------------|--------------------|-------------------|-------------------------|------------------|---------------------|------------|-------------------|----------|------------|----------------------------------------------------------------------------------------------------|
| Mercer Ma                                               | rket Data Res          | ults: Library             | 0                   |                    |                   | IV                      | My Saved Results |                     |            |                   |          | - 8 6      |                                                                                                    |
|                                                         |                        |                           |                     |                    |                   |                         |                  |                     | View:      | Inc Org 7         | ob       | -          | & Edit                                                                                                    |
| C Modify Sea                                            | rch + Add Mo           | re Data 🖌 🖌 Rest          | ze Columns          |                    |                   |                         | Base Salar       | гу                  |            |                   |          |            | e cuic                                                                                                    |
|                                                         | Job Title              |                           | رT doL              | ype Job Code       | Typical Title     | e                       |                  | Num Orgs            | Num Obs    | Inc Wtd 25th %ile | Edit V   | liew       |                                                                                                    |
| All Data                                                |                        |                           |                     |                    |                   |                         |                  | 8                   | 8          | 55,604            |          | 5.5. WAR 6 |                                                                                                    |
| • Ø 🖂                                                   | Budget Account         | ing - Senior Professional | (P3) Job            | FIN.05.004.P30     | Budget Acco       | ountant, Budget Analys  |                  |                     |            |                   | Make     | this my d  | efault view                                                                                                    |
| All Data                                                |                        |                           |                     |                    |                   |                         | *                | 9                   | 34         | 60,797            |          |            | ( and the second second s |
| • O 🖂                                                   | Cost Accounting        | - Experienced Professio   | <u>nal (P2)</u> Job | FIN.05.003.P20     | Cost Accour       | ntant                   |                  |                     |            |                   |          |            |                                                                                                    |
| All Data                                                |                        |                           |                     |                    |                   |                         |                  | 11                  | 13         | 48,099            | 61,802   | 58,526     | 74,516                                                                                                    |
| • Ø 🗏                                                   | Budget Account         | ing - Experienced Profes  | sional (P2) Job     | FIN.05.004.P20     | Budget Acco       | ountant, Budget Analys  |                  |                     |            |                   |          |            |                                                                                                    |
| All Data                                                |                        |                           |                     |                    |                   |                         |                  | 8                   | 29         | 50,648            | 59,371   | 57,525     | 67,028                                                                                                    |
| ▼ Ø Ξ                                                   | Cost Accounting        | - Entry Professional (P1  | ) Job               | FIN.05.003.P10     | Cost Accour       | ntant                   |                  |                     |            |                   |          |            | E                                                                                                    |
| All Data                                                |                        |                           |                     |                    |                   |                         | - 22             | 1                   | 1          |                   |          |            | -                                                                                                    |
| • Ø 🗏                                                   | Accounting - Ex        | ecutive Level 3 (E3)      | Job                 | FIN.06.001.E30     | Head of Acc       | counting, Accounting Ex |                  |                     |            |                   |          |            |                                                                                                    |
| All Data                                                |                        |                           |                     |                    |                   |                         | **               | 2                   | 3          | -                 |          | -          | -                                                                                                    |
| ▼ 🛛 🚍                                                   | Accounting - Ex        | ecutive Level 2 (E2)      | Job                 | FIN.06.001.E20     | Head of Acc       | counting, Accounting Ex |                  | 2                   |            |                   |          |            |                                                                                                    |
| All Data                                                | Association Fo         | envilve Level ( /E4)      | lah                 | EN 06 004 E40      | Hand of Ann       | eventine Accounting Fr  |                  | 2                   | 2          | 75.               |          |            |                                                                                                    |
|                                                         | Accounting - Ex        | eculive Level 1 (ET)      | 100                 | PIN.00.001.ETU     | nead of Acc       | counting, Accounting Ex | *                | 6                   | 8          | 155 527           | 175.069  | 172.409    | 108 303                                                                                                    |
|                                                         | Accounting - Se        | nior Manager II (M5)      | loh                 | EIN 06 001 M50     | Accounting        | Director Accounting Sr  |                  | 0                   | 0          | 100,021           | 11 3,003 | 112,405    | 130,303                                                                                                    |
| All Data                                                | <u>Accounting</u> - oc | nor manager ir (mer)      |                     | 111.00.001.110     | Accounting        | Sirector, Accounting of | *                | 4                   | 5          |                   | 152 415  | 182 484    |                                                                                                    |
| •                                                       |                        |                           |                     |                    |                   | ۲                       | •                |                     |            |                   |          |            |                                                                                                    |
| Manage<br>Market<br>Views                               | Refine<br>Market       | Combine Jobs              | Combine<br>PCs      | Compare<br>My Data | Normalize<br>Data | Age<br>Data             | Set<br>Banding   | Send<br>My<br>Libra | l to<br>ry |                   |          |            | 91 total results<br>Save As                                                                                                    |

The market results by default show data based on **Base Salary** and **Total Cash (Actual)**, and on **25<sup>th</sup>**, **50<sup>th</sup>**, **75<sup>th</sup> percentiles** along with **mean**. In order to add, remove, or change remuneration elements and additional statistics, click on **Edit View (7)**.

| 希 Home 🔰 🗁 Mercer Market Data | Mercer Market Data Results | Edit View                    |   |                                  | 🐥 Progress Cer | nter         |
|-------------------------------|----------------------------|------------------------------|---|----------------------------------|----------------|--------------|
| Edit View: 🗸 Job 🚯            |                            |                              |   |                                  |                |              |
| Options                       | 8                          | Available Mercer Market Data | 9 | Selected (13)                    | Clear Al       |              |
| Mercer Market Data            |                            | ▶ Standard                   |   | View By Job                      | 8              | -            |
| Statistics                    |                            | ▶ Job Information            |   | Job Title                        |                |              |
| View By                       |                            | Employee Information         |   | Јор Туре                         |                |              |
|                               |                            | Position Scope               |   | Job Code                         |                |              |
|                               |                            | ▶ Base Salary                |   | Typical Title                    |                |              |
|                               |                            | Guaranteed Cash              |   | Market View                      |                | ш            |
|                               |                            | Short-term Incentives        |   | Base Salary                      | <b>O O</b>     |              |
|                               |                            | ▶ Long-term Incentives       |   | Total Cash Compensation (Actual) | 0 8            |              |
|                               |                            | ▶ Benefits                   |   | Num Orgs                         | 8              |              |
|                               |                            |                              |   | Num Obs                          | 8              |              |
|                               |                            |                              |   | 25th %ile                        | 8              | <u>- 145</u> |
|                               |                            |                              |   | Mean                             | 8              |              |
|                               |                            |                              |   | Median                           |                | *            |
|                               |                            |                              |   | Cancel Save                      | As Save Done 🕇 | >            |

There is already some data pre-selected: Mercer Market Data, Statistics, and View By, which will appear under the **Selected** section (9). However this can be tailored to your needs and updated accordingly. Simply hit the arrows from the **Available Mercer Market Data** menu to expand the available options per category (8).

| 希 Home 🔰 Mercer Market Data Mercer Market Data Results | Edit View                               |          |                                  | 🐥 Progress Center |
|--------------------------------------------------------|-----------------------------------------|----------|----------------------------------|-------------------|
| Edit View: 🗸 Job 🚯                                     |                                         |          |                                  |                   |
| Options 10                                             | Available Statistics                    |          | Selected (13)                    | Clear All         |
| Mercer Market Data                                     | Count Statistics                        |          | View By Job                      | Ø É               |
| Statistics                                             | <ul> <li>Weighted Statistics</li> </ul> |          | Job Title                        |                   |
| View By                                                | 🗖 10th %ile                             |          | Јор Туре                         |                   |
|                                                        | 25th %ile                               |          | Job Code                         |                   |
|                                                        | 🗹 Mean                                  |          | Typical Title                    |                   |
|                                                        | Median                                  |          | Market View                      | E                 |
|                                                        |                                         |          | Base Salary                      | 08                |
|                                                        | 🖾 90th %ile                             | 10 ↓     | Total Cash Compensation (Actual) | <b>O</b> 8        |
|                                                        | Custom                                  | %ile Add | Num Orgs                         | 8                 |
|                                                        |                                         |          | Num Obs                          | 8                 |
|                                                        | Frequency Statistics                    |          | 25th %ile                        | 8                 |
|                                                        |                                         |          | Mean                             | 8                 |
|                                                        |                                         |          | Median                           |                   |
|                                                        |                                         |          | Cancel Sa                        | ve As Save Done 🔶 |

Hit Statistics (10) under the Options window pane on the left-hand side. By clicking on Count/Weighted Statistics, you will get to see all the available options and be able to select accordingly. Please note customized percentiles are only applicable for actual data (11). All items selected will appear under the Selected section (12).

| 希 Home 🛛 🏷 Mercer Market Data 💦 Mercer Market Data Results | Edit View             |                                  | A Progress Center     |
|------------------------------------------------------------|-----------------------|----------------------------------|-----------------------|
| Edit View: 🗸 Job 🚯                                         |                       |                                  |                       |
| Options                                                    | Available Statistics  | Selected (13)                    | Clear All             |
| Mercer Market Data                                         | Count Statistics      | View By Job                      | 8                     |
| Statistics                                                 | ▼ Weighted Statistics | Job Title                        |                       |
| View By                                                    | 10th %ile             | Јор Туре                         |                       |
|                                                            | ☑ 25th %ile           | Job Code                         |                       |
|                                                            | 2 Mean                | Typical Title                    |                       |
|                                                            | 2 Median              | Market View                      | E                     |
|                                                            | ☑ 75th %ile           | Base Salary                      | <b>O O</b>            |
|                                                            | 90th %ile             | Total Cash Compensation (Actual) | 0 0                   |
|                                                            | Custom                | Num Orgs                         | 8                     |
|                                                            |                       | Num Obs                          | 8                     |
|                                                            | Frequency statistics  | 25th %ile                        | 8                     |
|                                                            |                       | Mean                             | <b>⊕</b> <sup>⊗</sup> |
|                                                            |                       | Median                           | 15 .                  |
|                                                            |                       | Cancel Save As                   | Save Done >           |

If you are not pleased with your selection, you can cancel, hitting the **Cancel** button (13). Or you can click on **Done** to update your changes (15). If you have not saved your own view yet, select **Save As (14)**.

| 🖀 Home 🔰 🏷 Mercer Market Data 💦 Mercer Mark | ket Data Results Edit View           |                           | A Progress Center   |
|---------------------------------------------|--------------------------------------|---------------------------|---------------------|
| Edit View: 🗸 Job 🚯                          |                                      |                           |                     |
| Options                                     | Available Statistics                 | Selected (13)             | Clear All           |
| Mercer Market Data                          | Count Statistics                     | View By Job               | <b>3</b>            |
| Statistics                                  | Save View                            | e                         |                     |
| View By                                     | What would you like to name this vie | ew?                       |                     |
|                                             | Name: Job                            | de                        |                     |
|                                             | Make this my default view            | Title                     |                     |
|                                             |                                      | View                      | E                   |
|                                             |                                      | alary                     | • •                 |
|                                             |                                      | ash Compensation (Actual) | 0 0                 |
|                                             |                                      | Cancel Save rgs           | 8                   |
|                                             |                                      | Num Obs                   | 8                   |
|                                             | Frequency Statistics                 | 25th %ile                 | 8                   |
|                                             |                                      | Mean                      | 8                   |
|                                             |                                      | Median                    | -                   |
|                                             |                                      | Cancel                    | Save As Save Done 🗲 |

Provide the name for the created view (16). Press **Save (17)**. Now your search should appear in a table with your selected remuneration components and statistics. You can use the saved view as a template. It can be found on the upper section when you expand the view Menu.

| ñ  | A Home Severe Market Data Mercer Market Data Results |                            |                          |                |                    |                   |                         |                  |                |                          |          |                   |                 |                |                   |                    |
|----|------------------------------------------------------|----------------------------|--------------------------|----------------|--------------------|-------------------|-------------------------|------------------|----------------|--------------------------|----------|-------------------|-----------------|----------------|-------------------|--------------------|
| Me | ercer Market                                         | Data Results: I            | _ibrary 🚯                |                |                    |                   |                         |                  | My             | Saved Results            |          |                   |                 |                | •                 | 8 6                |
|    | .11                                                  |                            |                          |                |                    |                   |                         |                  |                | 18                       | View: In | c Org 🖌           | lob             |                | - /               | Edit               |
| C  | Modify Search                                        | + Add More Data            | ✓ Resize Colu            | mns            |                    |                   |                         | Ba               | ase Salary     |                          |          |                   |                 |                |                   |                    |
|    |                                                      | Job Title                  |                          | Job Type       | Job Code           | Typical Title     |                         |                  | N              | um Orgs Nu               | um Obs   | Inc Wtd 25th %ile | Inc Wtd Mean    | Inc Wtd Median | Inc Wtd 75th %ile | My Data            |
|    |                                                      | Cost Accounting - Senior F | Potessional (PS)         | 300            | PIN.05.003.P30     | Cost Account      | tant                    |                  |                | 0                        | 0        | 55 604            | 77 654          | 69 609         | 92.220            | ^                  |
| _  |                                                      | Budget Accounting - Senio  | r Professional (P3)      | lob            | FIN 05 004 P30     | Budget Acco       | untant Budget Analys    |                  |                | 0                        | 0        | 55,004            | 11,034          | 00,000         | 02,005            |                    |
|    | All Data                                             | Budget Accounting - Come   | r roressionar (r or      | 000            | 111.00.004.100     | buggerAcco        | antani, buoget Analys   |                  | *              | 9                        | 34       | 60.797            | 73.515          | 74.092         | 80.210            |                    |
| -  | 0=                                                   | Cost Accounting - Experier | nced Professional (P2)   | Job            | FIN.05.003.P20     | Cost Accoun       | tant                    |                  |                |                          |          | 0.088.85          |                 | 6. Martin      | 2.100             |                    |
|    | All Data                                             |                            |                          |                |                    |                   |                         |                  |                | 11                       | 13       | 48,099            | 61,802          | 58,526         | 74,516            |                    |
| •  | ØE                                                   | Budget Accounting - Exper  | rienced Professional (P2 | 2) Job         | FIN.05.004.P20     | Budget Acco       | untant, Budget Analys   |                  |                |                          |          |                   |                 |                |                   |                    |
|    | All Data                                             |                            |                          |                |                    |                   |                         |                  |                | 8                        | 29       | 50,648            | 59,371          | 57,525         | 67,028            |                    |
| -  |                                                      | Cost Accounting - Entry Pr | ofessional (P1)          | Job            | FIN.05.003.P10     | Cost Account      | tant                    |                  |                |                          |          |                   |                 |                |                   | E                  |
|    | All Data                                             |                            |                          |                |                    |                   |                         |                  | **             | 1                        | 1        |                   | -               |                | -                 |                    |
| -  | 0 ⊟                                                  | Accounting - Executive Le  | vel 3 (E3)               | Job            | FIN.06.001.E30     | Head of Acc       | ounting, Accounting Ex  |                  |                |                          |          |                   |                 |                |                   |                    |
|    | All Data                                             |                            |                          |                |                    |                   |                         |                  | **             | 2                        | 3        | <u>12</u>         | <u> 200</u>     | 1 <u></u> 1    | 1-                |                    |
| -  | 0 🚍                                                  | Accounting - Executive Le  | vel 2 (E2)               | Job            | FIN.06.001.E20     | Head of Acc       | ounting, Accounting Ex  |                  |                |                          |          |                   |                 |                |                   |                    |
|    | All Data                                             |                            |                          |                |                    |                   |                         |                  | **             | 2                        | 2        |                   | 6 <del>73</del> | 1.55           | -                 |                    |
| -  | ⊘ ⊟                                                  | Accounting - Executive Le  | vel 1 (E1)               | Job            | FIN.06.001.E10     | Head of Acc       | ounting, Accounting Ex  |                  |                |                          |          |                   |                 |                |                   |                    |
|    | All Data                                             |                            |                          |                |                    |                   |                         |                  | *              | 6                        | 8        | 155,527           | 175,069         | 172,409        | 198,303           |                    |
| -  | ⊘ ⊟                                                  | Accounting - Senior Manag  | ger II (M5)              | Job            | FIN.06.001.M50     | Accounting D      | Director, Accounting Sr |                  |                |                          |          |                   |                 |                |                   |                    |
|    | All Data                                             |                            |                          |                |                    |                   |                         |                  | *              | 4                        | 5        |                   | 152,415         | 182,484        |                   |                    |
| •  |                                                      | m                          |                          |                |                    |                   | •                       | •                |                | III                      | j)       |                   |                 |                |                   | 4                  |
|    | Manage<br>Market<br>Views                            | ▼ Refine<br>Market         | Combine<br>Jobs          | Combine<br>PCs | Compare<br>My Data | Normalize<br>Data | Age<br>Data             | ₩ <sup>S</sup> B | Set<br>Banding | Send to<br>My<br>Library |          |                   |                 |                | 91 to<br>Save As  | al results<br>Save |

The results can be viewed as either Incumbent Weighted or Organization Weighted (18). Incumbent weighted equally weights each incumbent, which may lead to comparator dominance in the market. Organization weighted method gives equal weight to each organization to eliminate dominance and outliers.

#### MERCER WIN® THANK YOU

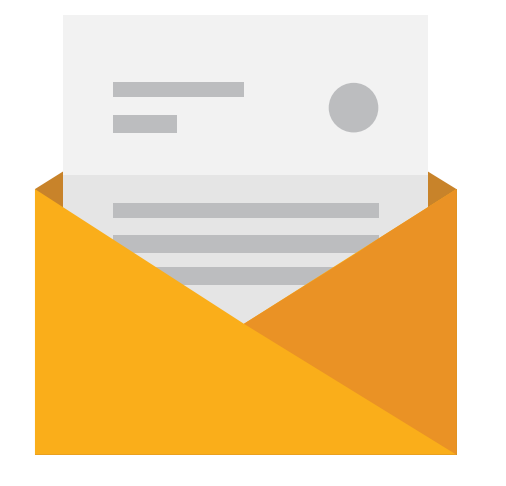

# If you have any questions please contact <u>Surveys@mercer.com</u>

## MAKE MERCER TOMORROW, TODAY